# How to deposit and withdraw your funds using NETELLER

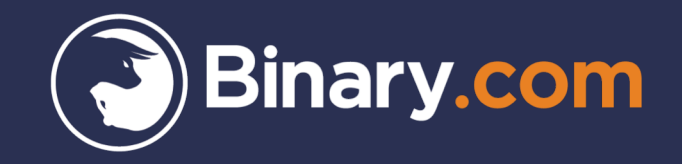

| Binary.com                      |  |
|---------------------------------|--|
| Log in using your email address |  |
| johnsmith@gmail.com             |  |
| ••••••                          |  |
| Log In                          |  |
| OR                              |  |
| G Login with Google             |  |

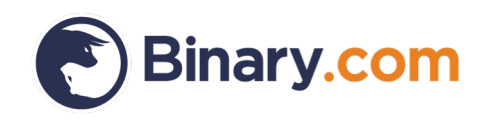

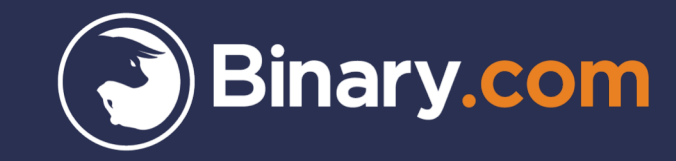

## How to deposit funds using NETELLER

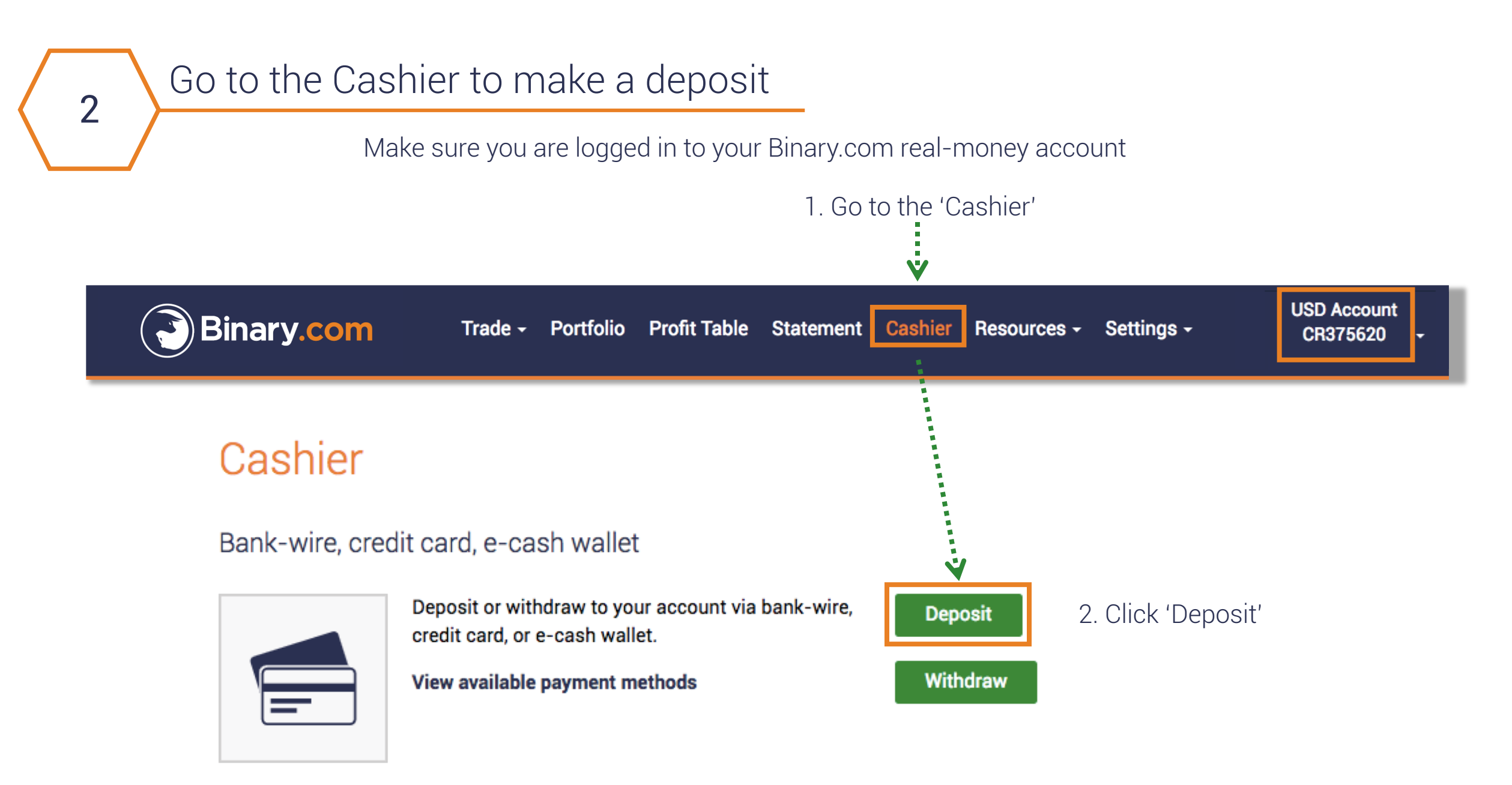

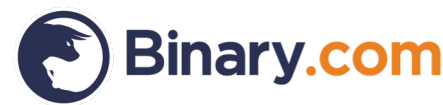

## Choose 'NETELLER' from the list of deposit methods

| eposit USD                                                                           | ∰ Cachier ▲ Deposit                                                                                                    |      |           |                                |       |  |
|--------------------------------------------------------------------------------------|----------------------------------------------------------------------------------------------------|------|-----------|--------------------------------|-------|--|
|                                                                                      |                                                                                                    |      |           |                                |       |  |
| Due to a tech                                                                        | nical issue, Yandex deposits are being credited to your Binary accounts with a delay.                                                                                                    |      |           |                                |       |  |
| Welcome Jo                                                                           | hn. Deposit Now! 🖴 🔹 💿 Customer Services                                                                                                    |      |           |                                |       |  |
|                                                                                      | NETELLER.                                                                                                    |      |           |                                |       |  |
| Diners Club                                                                          | Pay by local or international credit and debit cards.                                                                                                    |      | NETELLER. | Money transfer and online payn | nent. |  |
| Skri                                                                                 | Skrill<br>Your worldwide wallet for the Internet.                                                                                                    |      |           | Sign up for Free               |       |  |
| Perfe<br>Mone                                                                        | CT<br>Make instant payments easily and securely over the Internet.<br>Sign up for Free                                                                                                    |      |           |                                |       |  |
| WebMoney                                                                             | WebMoney<br>Your smart solution for internet payments.<br>Sign up for Free                                                                                                    |      |           |                                |       |  |
| Jasapa                                                                               | FasaPay<br>The fast, safe, and convenient online payment method.<br>Sign up for Free                                                                                                    |      |           |                                |       |  |
|                                                                                      | Bank Wire Deposit<br>Deposit funds via international wire transfer.                                                                                                    |      |           |                                |       |  |
| entropo                                                                              | EntroPay Virtual Credit Card Use your Entropay VISA card to complete your deposit.                                                                                                    |      |           |                                |       |  |
| NETELLE                                                                              | NETELLER<br>Money transfer and online payment.<br>Sign up for Free                                                                                                    | li i |           |                                |       |  |
| Яндекс<br>Деньги                                                                     | Yandex . Houseay<br>Use your Yandex account to make online payments.                                                                                                    |      |           |                                |       |  |
| <b>1</b>                                                                             | Internet Bank Transfer - wordby<br>Domestic bank transfers worldwide.                                                                                                    |      |           |                                |       |  |
| Customer Service an<br>Some issuing banks<br>party payment med<br>Please Note: Depen | d Deposit Help<br>have restricted the use of credit cards for online entertainment. Plasse feel free to use one of the alternative 3rd<br>nods above or contact our Customer Services Representatives toll free at +44 1666 80042 to fund upour account.<br>ding on your usionitg bank, credit card transactions could be treated as a cash advance. Binary (CR) SA USD cannot be |      |           |                                |       |  |

## Fill in the form with all necessary information

| Deposit USD   |                                   |                             |         |                   |
|---------------|-----------------------------------|-----------------------------|---------|-------------------|
| <b>•</b>      | 🟛 Cashier                         | + Deposit                   | 1       |                   |
|               | DEPOSIT TO ACCO                   | UNT ?                       | )       |                   |
| Deposit using | g NETeller                        |                             |         |                   |
|               | NETELLER.                         |                             |         |                   |
|               | Visit Site Sign up for Fre        | ee                          |         |                   |
|               | NETELLER ID or Email: johnsmith@g | mail.com                    |         |                   |
| Secure        | ID or Authentication code: 901287 | 6 digits                    |         |                   |
|               | Amount: USD \$ 🗸 20               | Min: \$ 5<br>Max: \$ 20,000 |         |                   |
|               | Deposit to Account                | <                           | Click ' | Deposit to Accoun |

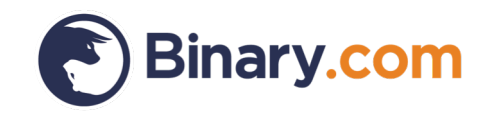

## Deposit confirmation

5

NETELLER – Payment sent confirmation Inbox ×

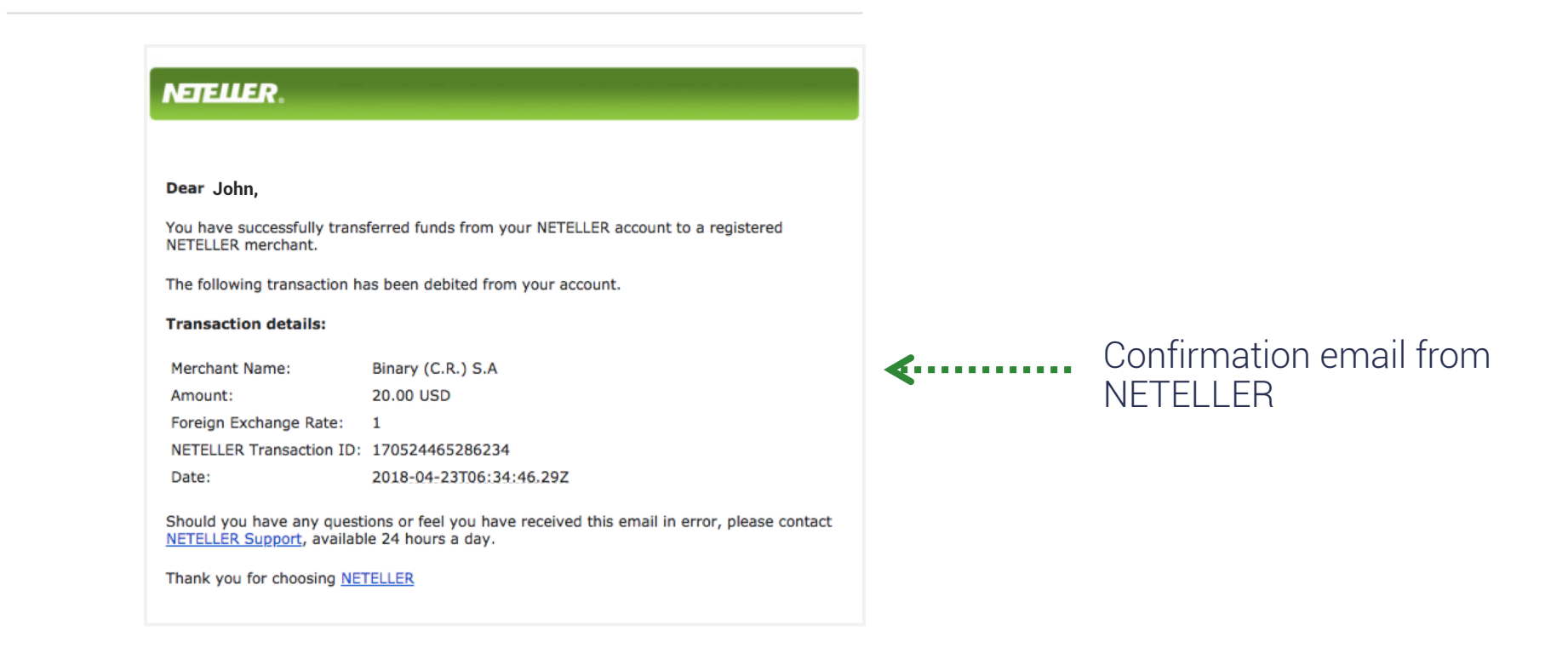

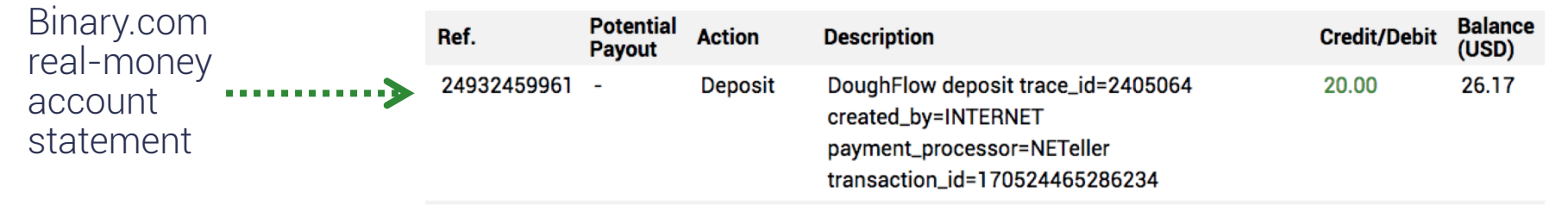

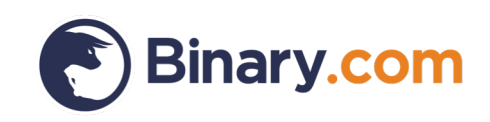

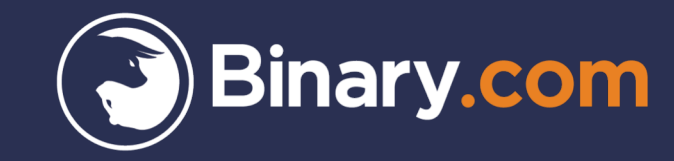

## How to withdraw funds using NETELLER

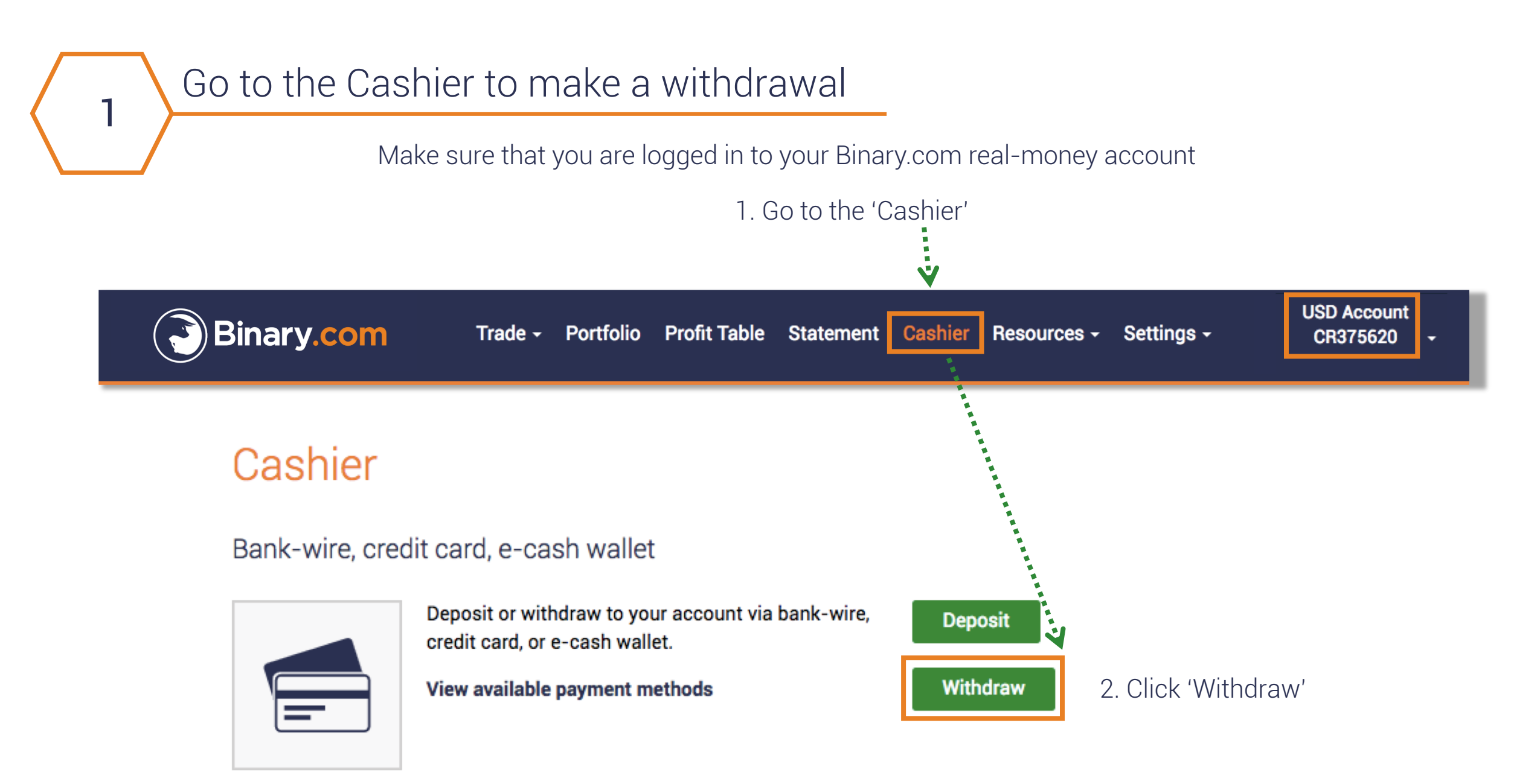

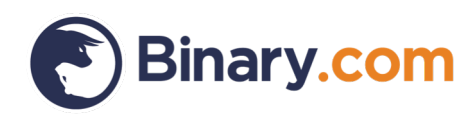

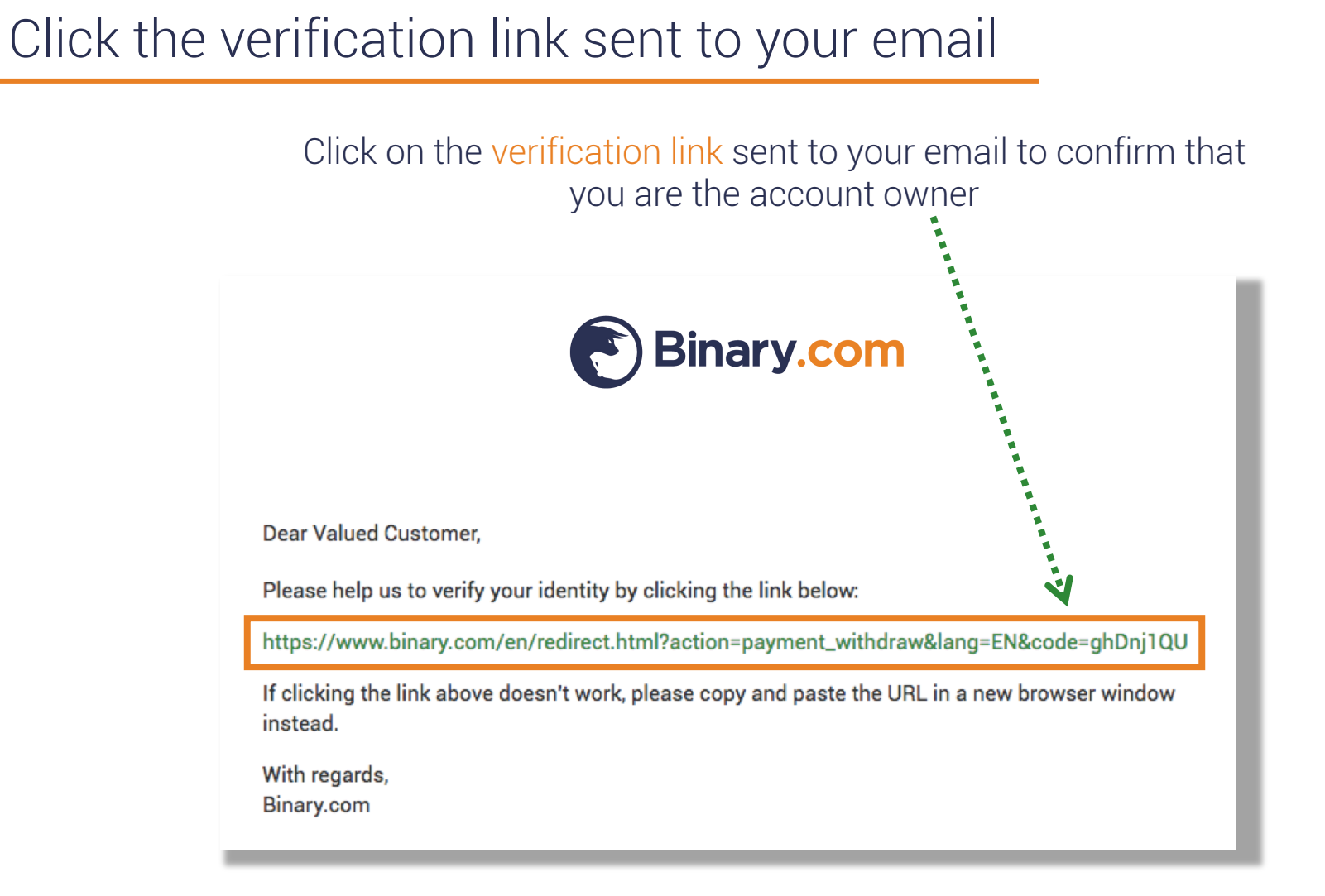

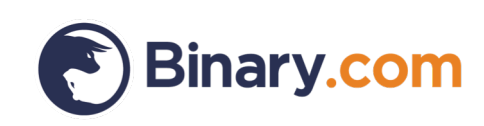

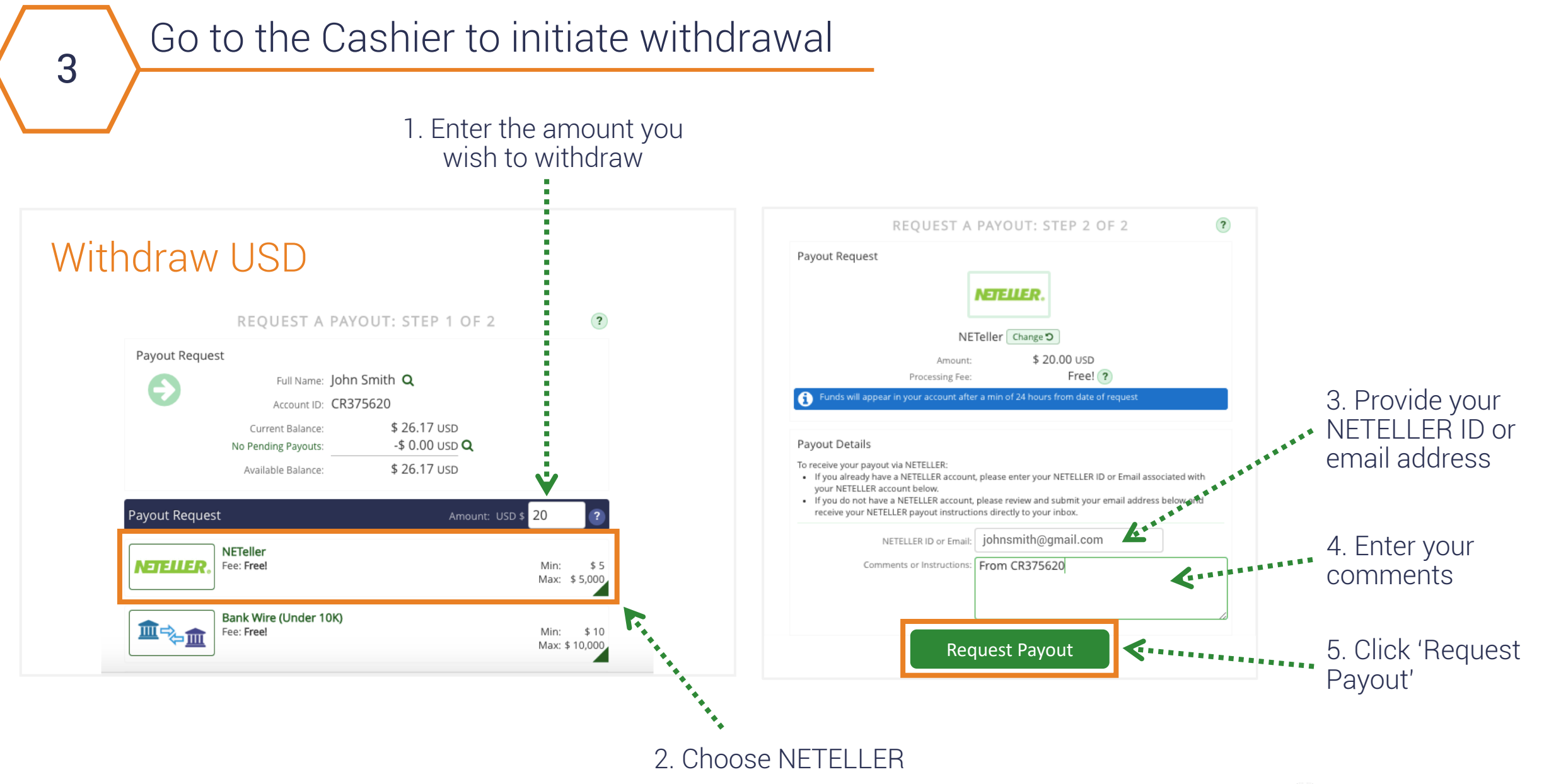

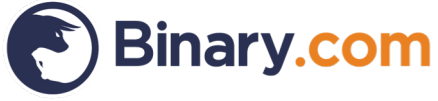

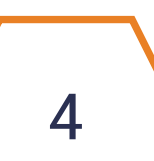

### Withdrawal confirmation

Withdrawal confirmation via the Binary.com Cashier

### Withdraw USD

REQUEST A PAYOUT: STEP 2 OF 2

?

Print this Page

Payout Request Confirmation

Thank you John Smith, Your payout request has been received and will be processed shortly.

Transaction Details:

Account ID: CR375620

Payout Method: NETeller

Amount: \$ 20.00 USD

Requested Date: 4/23/2018

Trace ID: 2405044

Payout

You can review or cancel your payout requests online or by contacting our Customer Service representatives. Click here to review your payout requests. Thank your for your patronage.

- The Staff at Binary (CR) SA USD -

2405044

Deposit

Customer Services 🗗

## Confirmation email from NETELLER

NETELLER – Payment sent confirmation Inbox x

#### NETELLER.

#### Dear John,

You have successfully transferred funds from your NETELLER account to a registered NETELLER merchant.

The following transaction has been debited from your account.

#### Transaction details:

| Merchant Name:           | Binary (C.R.) S.A       |
|--------------------------|-------------------------|
| Amount:                  | 20.00 USD               |
| Foreign Exchange Rate:   | 1                       |
| NETELLER Transaction ID: | 170524465286234         |
| Date:                    | 2018-04-23T06:34:46.292 |

Should you have any questions or feel you have received this email in error, please contact <u>NETELLER Support</u>, available 24 hours a day.

Thank you for choosing NETELLER

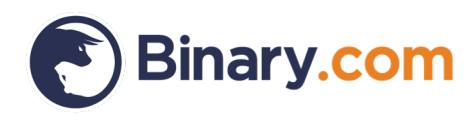

## Your Binary.com Real Money account statement

| Date                           | Ref.        | Potential<br>Payout | Action     | Description                                                         | Credit/Debit | Balance<br>(USD) |
|--------------------------------|-------------|---------------------|------------|---------------------------------------------------------------------|--------------|------------------|
| 2018-04-<br>23 06:20:32<br>GMT | 24932270361 | -                   | Withdrawal | DoughFlow withdrawal trace_id=2405044<br>payment_processor=NETeller | -20.00       | 6.17             |

## Check out our wide range of payment methods.

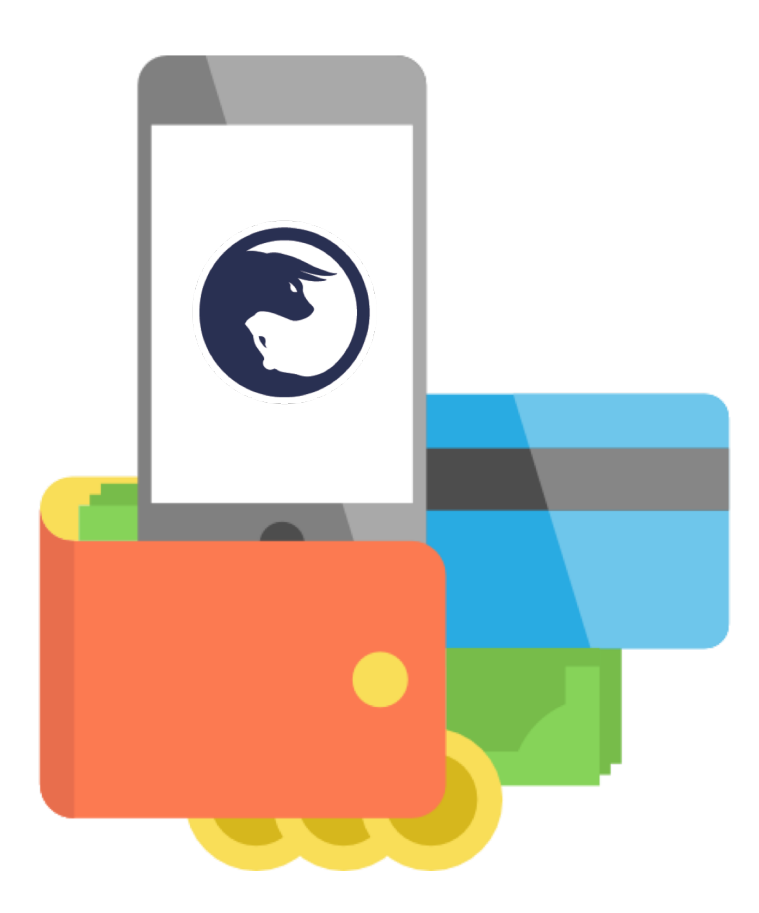

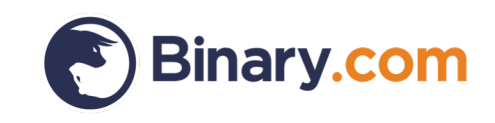

## Sign up for a Binary.com account today

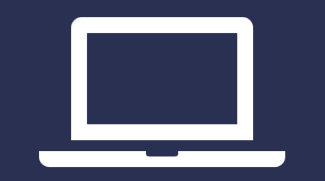

## www.binary.com

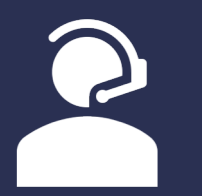

marketing@binary.com

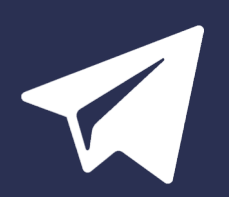

Telegram: Binary Group

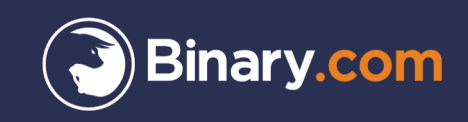

#### High risk disclaimer

Trading in complex investment products such as CFDs and/or binary options is speculative and involves a high degree of risk that can result in the loss of your entire investment. Your loss may exceed your deposit. Therefore, such products are appropriate only for persons that understand and are willing to assume the economic, legal, and other risks involved in transactions. It is important that you fully understand the risks involved before making a decision to enter into or sell an investment product with us. If you are in any doubt about the risks involved with the investment products, you should seek professional advice.

This content is intended for educational and information purposes only without regard to your knowledge and experience or your personal financial situation or needs. It has not been independently reviewed or prepared in accordance with legal requirements designed to promote the independence of investment research and are not subject to prohibition on dealing ahead of the dissemination of investment research.

It should not be construed as investment or financial advice and you should not rely on any of its content to make or refrain from investment decisions. Binary.com will not accept liability whatsoever for any loss or damage incurred by users in their trading, which may arise directly or indirectly from the use of, or reliance on such information/contents.

Prices shown on the website may vary and/or fluctuate due to changes in the currency exchange rates and/or price movements, which may impact your return of investment. Past performance is not indicative of future results.

Binary (IOM) Ltd is licensed and regulated by the Isle of Man Gambling Supervision Commission, and by the UK Gambling Commission. Binary (Europe) Ltd is licensed by the UK Gambling Commission and by the Malta Gaming Authority. Binary Investments (Europe) Ltd is licensed and regulated by the Malta Financial Services Authority, Notabile Road, Attard, BKR4000, Malta. Binary (V) Ltd. is licensed and regulated by the Vanuatu Financial Services Commission, Rue Bougainville, Port Vila, Vanuatu. Binary (C.R.) S.A. is registered in Costa Rica.

Clients must be 18 years old and above. Gambling can be addictive, please play responsibly. To find out how, please visit: www.gambleaware.co.uk.

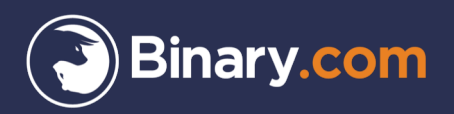

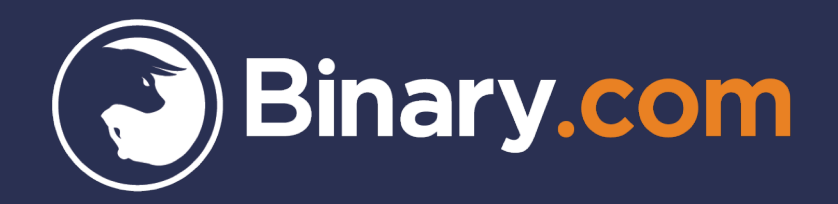